#### HOW TO ENROL IN A MASTER'S DEGREE ON THE ESSE3 PLATFORM

Access to **Esse3** with your credentials (username and password)

#### Click Home and open dropdown menu - Registration

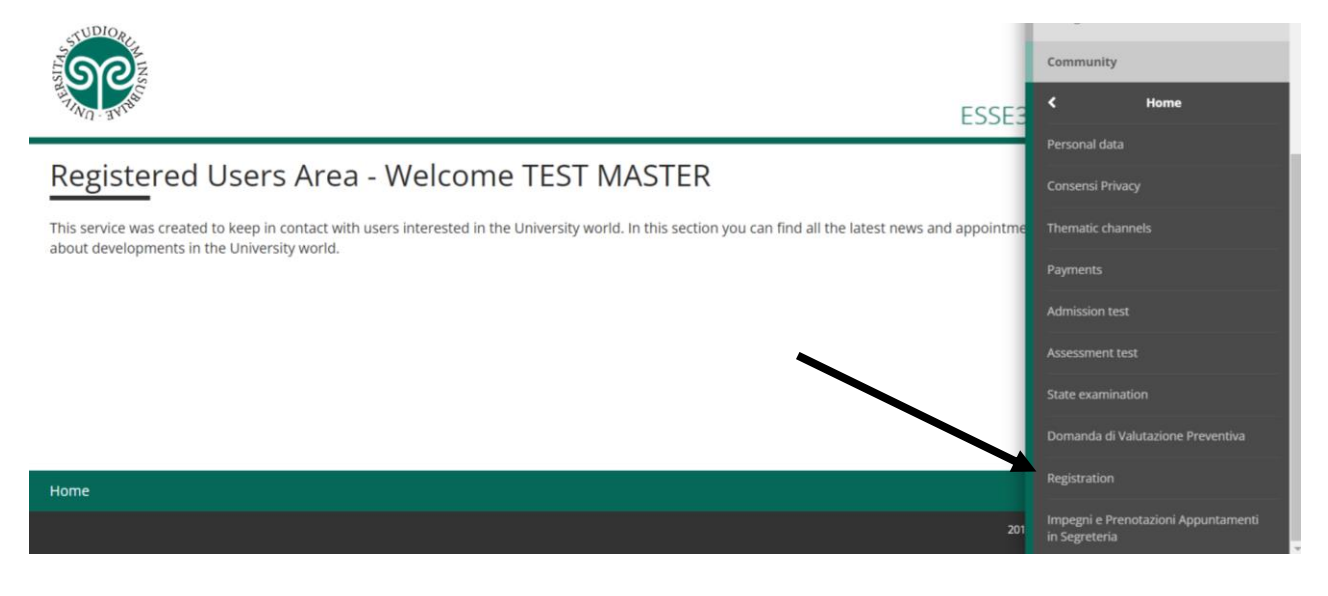

|                                                                   | Prenotazione appuntamento            | 3 | 8 |
|-------------------------------------------------------------------|--------------------------------------|---|---|
| K - Questionnaires requested before the registration confirmation |                                      | 3 | 8 |
|                                                                   | Questionnaire selection              | 3 | 8 |
| L - Registration                                                  |                                      | 3 | 6 |
|                                                                   | Registration data                    | 3 | 8 |
|                                                                   | Previous choices confirmation        | 3 | 8 |
| M - Questionari richiesti dopo la conferma dell'immatricolazione  |                                      | 3 | 8 |
|                                                                   | Selezione questionario da compilare  | 3 | 8 |
| N - Autocertificazione                                            |                                      | 3 | 8 |
|                                                                   | Riepilogo dati di Autocertificazione | 3 | 8 |
| O - Riepilogo Immatricolazione                                    |                                      | 3 | 8 |
|                                                                   | Indirizzo di fatturazione            | 3 | 8 |

Registration

## Choose standard registration

| E A 1 2 3                                   | 4 >>                                                                                    |                                             |
|---------------------------------------------|-----------------------------------------------------------------------------------------|---------------------------------------------|
| De cicturations true als                    |                                                                                         | 🐺 Legend:                                   |
| Registration typolo                         | gy choice                                                                               | \star Mandatory Field                       |
| This page provides the Regist               | ration typology choice.                                                                 | E Checklist                                 |
| ATTENTION: for residencies                  | , PhD courses and specializations, you must select the typology "STANDARD REGISTRATION" |                                             |
| Registration typology choic                 | e                                                                                       |                                             |
| <ul> <li>Recognition of previou</li> </ul>  | s studies                                                                               |                                             |
| <ul> <li>Students who never at</li> </ul>   | tained the degree                                                                       |                                             |
| <ul> <li>Students who withdres</li> </ul>   | v from their studies                                                                    |                                             |
| STANDARD REGISTRAT                          | ION                                                                                     |                                             |
| <ul> <li>Trasferimento in ingre-</li> </ul> | 550                                                                                     |                                             |
| Back Continue                               |                                                                                         |                                             |
| 🗎 A 1 2 3                                   | 4 >>                                                                                    |                                             |
| Access typelogy sh                          |                                                                                         | 📕 Legend:                                   |
| Access typology cr                          | olce                                                                                    | \star Mandatory Field                       |
| Through the following pages                 | , you can proceed with the registration for the study program you will choose           | E Checklist                                 |
| Access to the study progra                  | m typology choice                                                                       |                                             |
| Registration to open a                      | ccess study programs                                                                    |                                             |
| <ul> <li>Registration to course</li> </ul>  | s up to the availability of places                                                      |                                             |
| Back Continue                               |                                                                                         |                                             |
| Home                                        |                                                                                         |                                             |
|                                             | 2015 © 1                                                                                | y Kion a CINECA Company /Cookies disclaimer |
| Select graduate                             | degree                                                                                  |                                             |
| Ctudy program to                            | nologysholog                                                                            | I Legend:                                   |
| Study program ty                            | pology choice                                                                           | \star Mandatory Field                       |
| This page provides the Stu                  | dy program typology choice you will register to                                         | E Checklist                                 |
| Study program typology                      | choice                                                                                  |                                             |
| Post reform*                                | ○ First cycle Degree                                                                    |                                             |
|                                             | I graduate degree                                                                       |                                             |
|                                             | ⊖ graduate degree                                                                       |                                             |
|                                             | ○ MASTER                                                                                |                                             |
|                                             | ○ PhD program                                                                           |                                             |
|                                             | ○ Residency Program (4 years)                                                           |                                             |
|                                             | ○ Residency Program (5 years)                                                           |                                             |
|                                             | 🔿 Corso di Aggiornamento                                                                |                                             |
|                                             | 🔿 Corso di Formazione                                                                   |                                             |
| Pre reform *                                | ○ Residency Program                                                                     |                                             |

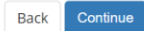

#### Select the course of interest

| recumonogy                                                            |                                                          |
|-----------------------------------------------------------------------|----------------------------------------------------------|
|                                                                       | O CHEMISTRY                                              |
|                                                                       | O ENVIRONMENTAL SCIENCES                                 |
|                                                                       | O MATHEMATICS                                            |
|                                                                       | O PHYSICS                                                |
| Department of Theoretical and applied sciences                        |                                                          |
|                                                                       | COMPUTER SCIENCE                                         |
|                                                                       | O ENVIRONMENTAL AND WORKPLACE SUSTAINIBILITY ENGINEERING |
| DIPARTIMENTO DI SCIENZE UMANE E<br>DELL'INNOVAZIONE PER IL TERRITORIO |                                                          |
|                                                                       | O COMMUNICATION SCIENCES AND TECHNIQUES                  |

#### Select YES

| utho  | zione alla consultazione della banca dati inite per lo scanco della DSU-                                                                                                    |  |
|-------|----------------------------------------------------------------------------------------------------|--|
| Yes   | O No                                                                                                    |  |
| rizza | zione alla comunicazione e diffusioni dati per orientamento e Placement                                                                                                    |  |
| tori  | zazione alla comunicazione e diffusioni dati per orientamento e Placement                                                                                                    |  |
| res   | U No                                                                                                    |  |
|       | Al fine di agevolare l'orientamento, la formazione e l'inserimento professionale, anche all'estero, ai sensi dell'Art.96 del Codice in<br>materia di protezione dei dati personali, autorizzo l'Università a comunicare o diffondere, anche a privati e per via telematica, dati<br>relativi ai miei esiti formativi, intermedi e finali e altri dati personali pertinenti in relazione alle finalità di orientamento, formazione e<br>nserimento professionale, esclusi i dati di particolare natura e relativi a condanne penali e reati. Tale autorizzazione può essere |  |

#### select NO

| Study path                                                                                                    | GENERICO              |  |
|----------------------------------------------------------------------------------------------------|-----------------------|--|
| Registration type                                                                                                   | STANDARD REGISTRATION |  |
| Doppie iscrizioni: DM 930 del 29 luglio 2022                                                                        |                       |  |
| Carriera legata a doppia iscrizione come da DM 930 del 29 luglio<br>2022*                                           | O Yes 🔹 No            |  |
| Indica che la carriera nasce come seconda iscrizione come regolamentato dal DM 930 del 29 luglio 2022               |                       |  |
| PA 110 E LODE: protocollo d'intesa firmato il 7 ottobre 2021                                                        |                       |  |
| Sono dipendente della PA*                                                                                           | ○ Yes (● No           |  |
| Indica che la carriera è associata ad un dipendente della PA tramite protocollo d'intesa firmato il 7 ottobre 2021. |                       |  |
|                                                                                                    |                       |  |
| Back Forward                                                                                                    |                       |  |

| ist of add | ditional annual enrollment declarations<br>c year: 2023               |        |           |        |          | <ul> <li>Checklist</li> <li>Dichiarazione<br/>inserita</li> </ul>   |
|------------|-----------------------------------------------------------------------|--------|-----------|--------|----------|---------------------------------------------------------------------|
| Statemo    | ents<br>Dichiarazione                                                 | Valore | Dettaglio | Valore | Azioni   | <ul> <li>Dichiarazione<br/>obbligatoria non<br/>inserita</li> </ul> |
| ۰          | Carriera legata a doppia iscrizione come da DM 930 del 29 luglio 2022 | No     |           |        | <u> </u> | <ul> <li>Dichiarazione<br/>opzionale non inserit</li> </ul>         |
| ۰          | Sono dipendente della PA                                              | No     |           |        | <u> </u> | Q Dettaglio dichiarazione                                           |
| Indietro   | Procedi                                                               |        |           |        |          | Cancella                                                            |

If you don't have a residence permit yet, you can enter here your visa appointment, "questura" appointment or passport data:

| esidence permit                                                                                                    | ts                                                                                                |           | Legend:          |
|----------------------------------------------------------------------------------------------------|---------------------------------------------------------------------------------------------------|-----------|------------------|
| is page summarizes an                                                                                                    | the residence permits, from this page you can view the details and eventually cancel them         |           | Jodify Modify    |
| sidence permits l                                                                                                    | ist                                                                                               |           | 🕥 Cancel         |
| No residence permits                                                                                                    | s have been uploaded                                                                              |           | Valid            |
|                                                                                                    | Enter new residence permit                                                                        |           | expired          |
|                                                                                                    |                                                                                                   |           | -                |
| sidence permit                                                                                                    | n to enter or modify the residence permits data.                                                  |           | * Mandatory Fiel |
| SIGENCE PERMIT<br>spage displays the form<br>esidence permit<br>Residence permit<br>typology *                                  | n to enter or modify the residence permits data.<br>Definite duration                             | v         | * Mandatory Fie  |
| SIGENCE PERMIT<br>page displays the form<br>esidence permit<br>Residence permit<br>typology *<br>Issue date                     | n to enter or modify the residence permits data.           Definite duration           25/10/2018 | ×<br>     | * Mandatory Fie  |
| SIGENCE PERMIT<br>page displays the form<br>esidence permit<br>Residence permit<br>typology *<br>issue date                     | Definite duration                                                                                 | v<br>11   | * Mandatory Fie  |
| SIGENCE PERMIT<br>spage displays the form<br>esidence permit<br>Residence permit<br>typology *<br>Issue date<br>Expiration date | Definite duration 25/10/2018 dd/mm/yyyy) 25/10/2028                                               | ×<br>1111 | * Mandatory Fie  |
| SIGENCE PERMIT<br>page displays the form<br>esidence permit<br>Residence permit<br>typology *<br>Issue date<br>Expiration date  | Definite duration         25/10/2018         dd/mm/yyyy)         25/10/2028         dd/mm/yyyy)   |           | * Mandatory Fie  |

Home

Home

|                                                                                                    | residence nermit                                                                             |                                               | ∓ Legend:     |  |
|----------------------------------------------------------------------------------------------------|----------------------------------------------------------------------------------------------|-----------------------------------------------|---------------|--|
|                                                                                                    |                                                                                              |                                               |               |  |
| n this page you may upload                                                                                                    | documents related to the residence p                                                         | ermit                                         | 🔍 Detail      |  |
| Residence permit                                                                                                    |                                                                                              |                                               | Modify        |  |
| leque date (dd/mm/sees)                                                                                                    |                                                                                              | 25/10/2019                                    |               |  |
| Expiration date (dd/mm/yyyy)                                                                                                    | 0000                                                                                         | 25/10/2018                                    | ()) Cancel    |  |
| Residence permit typolog                                                                                                    | (yyy)<br>N                                                                                   | Definite duration                             | 🚺 Information |  |
| Residence permit typolog                                                                                                    | 9                                                                                            |                                               |               |  |
| Attachments list                                                                                                    |                                                                                              |                                               |               |  |
| No attachements have h                                                                                                    | een unloaded                                                                                 |                                               |               |  |
| I No attachements have b                                                                                                    | eenuploaded                                                                                  |                                               |               |  |
|                                                                                                    |                                                                                              | Upload attachement                            |               |  |
|                                                                                                    |                                                                                              |                                               |               |  |
| Back Continue                                                                                                    |                                                                                              |                                               |               |  |
|                                                                                                    |                                                                                              |                                               |               |  |
|                                                                                                    |                                                                                              |                                               |               |  |
|                                                                                                    |                                                                                              |                                               |               |  |
|                                                                                                    |                                                                                              |                                               |               |  |
|                                                                                                    | the shared shares                                                                            |                                               |               |  |
| Please enter the data of the                                                                                                    | e attached document                                                                          |                                               | E Checklist   |  |
| Please enter the data of the <b>Residence perm</b> i                                                                                                    | e attached document                                                                          |                                               | E Checklist   |  |
| Please enter the data of the<br>Residence permi                                                                                                    | e attached document it //                                                                    | 25/10/2018                                    | E Checklist   |  |
| Please enter the data of the<br>Residence permi<br>Issue date (dd/mm/yyyy<br>Expiration date (dd/mm                                                                                           | e attached document<br>it<br>v)<br>v/yyyy)                                                   | 25/10/2018<br>25/10/2028                      | E Checklist   |  |
| Please enter the data of the<br>Residence permi<br>Issue date (dd/mm/yyy)<br>Expiration date (dd/mm<br>Residence permit typole                                                                | e attached document<br>it<br>v)<br>v/yyyy)<br>ogy                                            | 25/10/2018<br>25/10/2028<br>Definite duration | E Checklist   |  |
| Please enter the data of the<br>Residence permi<br>Issue date (dd/mm/yyyy<br>Expiration date (dd/mm<br>Residence permit typole                                                                | e attached document<br>it<br>v)<br>v/yyyy)<br>ogy                                            | 25/10/2018<br>25/10/2028<br>Definite duration | E Checklist   |  |
| Please enter the data of the<br>Residence permi<br>Issue date (dd/mm/yyyy<br>Expiration date (dd/mm<br>Residence permit typole                                                                | e attached document<br>it<br>v)<br>v/yyyy)<br>ogy                                            | 25/10/2018<br>25/10/2028<br>Definite duration | E Checklist   |  |
| Please enter the data of the<br>Residence permi<br>Issue date (dd/mm/yyyy<br>Expiration date (dd/mm<br>Residence permit typole<br>Document details<br>Title:*                                 | e attached document<br>it<br>v)<br>v/yyyy)<br>ogy<br>Passport                                | 25/10/2018<br>25/10/2028<br>Definite duration | E Checklist   |  |
| Please enter the data of the<br>Residence permi<br>Issue date (dd/mm/yyyy<br>Expiration date (dd/mm<br>Residence permit typole<br>Document details<br>Title:*<br>Description:*                | e attached document<br>it                                                                    | 25/10/2018<br>25/10/2028<br>Definite duration | E Checklist   |  |
| Please enter the data of the<br>Residence permi<br>issue date (dd/mm/yyy<br>Expiration date (dd/mm<br>Residence permit typole<br>Document details<br>Title:*<br>Description:*                 | e attached document it ///yyyy) //yyyy) //yyyy) Passport copy of my <u>B855B0xt</u>          | 25/10/2018<br>25/10/2028<br>Definite duration | Checklist     |  |
| Please enter the data of the<br>Residence permi<br>issue date (dd/mm/yyyy<br>Expiration date (dd/mm<br>Residence permit typole<br>Document details<br>Title:*<br>Description:*                | e attached document it // //yyyy) ogy Passport copy of my B&BBBBSS                           | 25/10/2018<br>25/10/2028<br>Definite duration | Checklist     |  |
| Please enter the data of the<br>Residence permi<br>Issue date (dd/mm/yyyy<br>Expiration date (dd/mm<br>Residence permit typole<br>Document details<br>Title:*<br>Description:*                | e attached document it // //yyyy) ogy Passport copy of my passessts                          | 25/10/2018<br>25/10/2028<br>Definite duration | Checklist     |  |
| Please enter the data of the<br>Residence permi<br>Issue date (dd/mm/yyy<br>Expiration date (dd/mm<br>Residence permit typole<br>Document details<br>Title:*<br>Description:*                 | e attached document<br>it                                                                    | 25/10/2018<br>25/10/2028<br>Definite duration | Checklist     |  |
| Please enter the data of the<br>Residence permi<br>Issue date (dd/mm/yyy<br>Expiration date (dd/mm<br>Residence permit typole<br>Document details<br>Title:*<br>Description:*                 | e attached document<br>it                                                                    | 25/10/2018<br>25/10/2028<br>Definite duration | Checklist     |  |
| Please enter the data of the<br>Residence permi<br>Issue date (dd/mm/yyyg<br>Expiration date (dd/mm<br>Residence permit typole<br>Document details<br>Title:*<br>Description:*                | e attached document<br>it                                                                    | 25/10/2018<br>25/10/2028<br>Definite duration | Checklist     |  |
| Please enter the data of the<br>Residence permi<br>issue date (dd/mm/yyy<br>Expiration date (dd/mm<br>Residence permit typole<br>Document details<br>Title:*<br>Description:*<br>Attachement: | e attached document it ////yyyy) oogy Passport copy of my passport Scegli file Documents.pdf | 25/10/2018<br>25/10/2028<br>Definite duration | Checklist     |  |

#### Select definite duration

|                | 3 E 1 F 1                 | I >>                                   |                                        |        |             |           |
|----------------|---------------------------|----------------------------------------|----------------------------------------|--------|-------------|-----------|
| Residence      | nermits                   |                                        |                                        |        |             | 🐺 Legend: |
|                | permis                    |                                        |                                        |        |             | Checklist |
| inis page sumn | harizes all the residence | e permits. From this page you can view | the details and eventually cancel them |        |             | Dodify    |
| Residence p    | ermits list               |                                        |                                        |        |             | Cancel    |
| Issue date     | Expiration date           | Residence permit typology              | Attachment already uploaded            | Status | Actions     | Valid     |
| 25/10/2018     | 25/10/2028                | Definite duration                      | Yes                                    | ۰      | <b>a</b> 60 | expired   |
| Back Cont      | inue                      | Enter new resi                         | idence permit                          | 1      |             |           |

|                                                                                                    |                                                                                                    | мел                           |
|----------------------------------------------------------------------------------------------------|----------------------------------------------------------------------------------------------------|-------------------------------|
| Film and                                                                                                    | ESSE3                                                                                                    | Servizi on line               |
| 🔲 << 1 G 1 H 1 >>                                                                                                    |                                                                                                    |                               |
| Disability declarations                                                                                                    |                                                                                                    | Elegend:                      |
| rudents with disabilities, with recognition of disability according to item 3, pai<br>reater than 66% must upload the certification issued by the Health system de | ragraph 1, of the law 02/05/1992 n ° 104, or with a disability equal to or<br>claring the condition of disability and / or the percentage of disability . | For Modify                    |
| l other students click "Continue".                                                                                                    |                                                                                                    | G Cancel                      |
| Upload new disability declaration                                                                                                    |                                                                                                    | <ul> <li>Confirmed</li> </ul> |
| ₩ << H 1 2 1 1 >>                                                                                                    |                                                                                                    |                               |
| Photograph preview                                                                                                    | Scegli file Nessun file selezionato                                                                                                    | A Legend:                     |
| ?                                                                                                    | Notice: photo size must be 35x40mm (Max 10 MByte)<br>Upload photo                                                                                         | Checklist                     |
| The preview image is not supported on IE versions older than IE10.<br>NOTICE: to upload the image, click "Upload photo"                                            |                                                                                                    |                               |

# Click enter Title of superior school

| Blocked                                                                                                    | Title                                                               | Remarks                                             | Title                                      | Actions                   | <ul> <li>Not mandatory tit</li> <li>Modify title</li> </ul> |
|----------------------------------------------------------------------------------------------------|---------------------------------------------------------------------|-----------------------------------------------------|--------------------------------------------|---------------------------|-------------------------------------------------------------|
| All and a second second sec   | TITLE OF SUPERIOR SCHOOL                                            | i cinaria                                           | 0                                          | Enter                     | 🔍 View title detail                                         |
| Alterna                                                                                                    | ative study titles<br>ntinue you must complete the entry<br>native: | of all the study titles of at least an optional blo | ck. The various options show titles th     | at are mutually           | 🕥 Cancel title                                              |
| Blocked<br>status                                                                                                    | Title                                                               | Remarks                                             | Title<br>status                            | Actions                   |                                                             |
|                                                                                                    |                                                                     |                                                     |                                            |                           |                                                             |
| <b>V</b>                                                                                                    | DEGREE                                                              |                                                     | ۰                                          | Enter                     |                                                             |
| V<br>Option 2                                                                                                    | DEGREE<br>2:                                                        |                                                     | •                                          | Enter                     |                                                             |
| Dption 2<br>Blocked<br>status                                                                                                    | DEGREE<br>2:<br>Title                                               | Remarks                                             | ●<br>Title<br>status                       | Enter                     |                                                             |
| Dption 2<br>Blocked<br>status                                                                                                    | DEGREE 2: Title Bachelor Degree                                     | Remarks                                             | Title     status     o                     | Enter<br>Actions<br>Enter |                                                             |
| Control 2 Control 2 Contr | DEGREE 2: Title Bachelor Degree 3:                                  | Remarks                                             | <ul> <li>Title status</li> <li></li> </ul> | Enter<br>Actions<br>Enter |                                                             |

## Attach your Diploma

| Allegati tiolo di Scu<br>Indicare i dati del documen<br>Document details | iola Superiore<br>to allegato. | <ul> <li>Legend:</li> <li>Mandatory Field</li> <li>Checklist</li> </ul> |
|--------------------------------------------------------------------------|--------------------------------|-------------------------------------------------------------------------|
| Title:*                                                                  | High School Diploma            |                                                                         |
| Description:*                                                            | high school                    |                                                                         |
| Attachement:                                                             | Scegli file Documents.pdf      |                                                                         |
| Back Continue                                                            |                                |                                                                         |

### Select Foreign Qualification

| otion                                                                                                    | 1:                                                                                                    |                                                                                                    |                                                                                                    |                                                                      |                                                                                                    |
|----------------------------------------------------------------------------------------------------|----------------------------------------------------------------------------------------------------|----------------------------------------------------------------------------------------------------|----------------------------------------------------------------------------------------------------|----------------------------------------------------------------------|----------------------------------------------------------------------------------------------------|
| ockec<br>tatus                                                                                                    | l<br>Title                                                                                                    | Remarks                                                                                                    | Title<br>status                                                                                                | Actions                                                              |                                                                                                    |
|                                                                                                    | DEGREE                                                                                                    |                                                                                                    | 0                                                                                                    | Enter                                                                |                                                                                                    |
| otion                                                                                                    | 2:                                                                                                    |                                                                                                    |                                                                                                    |                                                                      |                                                                                                    |
| ockec<br>tatus                                                                                                    | l<br>Title                                                                                                    | Remarks                                                                                                    | Title<br>status                                                                                                | Actions                                                              |                                                                                                    |
| 1                                                                                                    | Bachelor Degree                                                                                                    |                                                                                                    | •                                                                                                    | Enter                                                                |                                                                                                    |
| ption                                                                                                    | 3:                                                                                                    |                                                                                                    |                                                                                                    |                                                                      |                                                                                                    |
| locked                                                                                                    | 1<br>714                                                                                                    | Proventing 1                                                                                                    | Title                                                                                                    |                                                                      |                                                                                                    |
| status                                                                                                    | Title                                                                                                    | Remarks                                                                                                    | status                                                                                                    | Actions                                                              |                                                                                                    |
|                                                                                                    | FOREIGN QUALIFICATION                                                                                                    |                                                                                                    |                                                                                                    | Enter                                                                |                                                                                                    |
| ack<br>Manga                                                                                                    | Continue                                                                                                    |                                                                                                    |                                                                                                    |                                                                      | Declared title                                                                                                    |
| ack<br>vianga<br>Blocked<br>status                                                                                                    | Continue<br>tory Stuay Titles                                                                                                    | Remarks                                                                                                    | Title<br>status                                                                                                | Actions                                                              | Declared title     Mandatory title     Not mandatory                                                                                                    |
| ack<br>vianoa<br>Blocked<br>status                                                                                                    | Continue<br>tory Study Titles<br>Title<br>Title OF SUPERIOR SCHOOL                                                                                                    | Remarks                                                                                                    | fitie<br>status<br>0                                                                                           | Actions                                                              | <ul> <li>Declared title</li> <li>Mandatory title</li> <li>Not mandatory</li> <li>Modify title</li> </ul>                                                |
| ack<br>vianga<br>Blocked<br>status                                                                                                    | Continue<br>tory Study Titles<br>Title<br>Title OF SUPERIOR SCHOOL<br>tive study titles                                                                                                    | Remarks                                                                                                    | Title<br>Status<br>©                                                                                           | Actions                                                              | Declared title     Mandatory title     Not mandatory     Modify title     View title det                                                                |
| ack<br>Wanga<br>Blocked<br>status<br>Alterna                                                                                                    | Continue tory Study Titles Title Title OF SUPERIOR SCHOOL tive study titles tinue you must complete the entry of all the s                                                                                                    | Remarks tudy titles of at least an optional block. The various options sh                                                 | tow titles that are mutually alternative:                                                                      | Actions                                                              | <ul> <li>Declared title</li> <li>Mandatory title</li> <li>Not mandatory</li> <li>Modify title</li> <li>View title det</li> <li>Cancel title</li> </ul>  |
| ack<br>Wianga<br>Blocked<br>status<br>Alterna<br>Diption 1                                                                                                    | Continue tory Study TitleS Title Title title of SUPERIOR SCHOOL tive study titleS title study titles title you must complete the entry of all the s title subscripts the study of all the s title subscripts the study of all the s title subscripts the study of all the s title subscripts the study of all the s title subscripts the study of all the s title subscripts the study of all the s title subscripts the study of all the s title subscripts the study of all the s title subscripts the study of all the s title subscripts the study of all the s title subscripts the study of all the s title subscripts the study of all the s title subscripts the study of all the s title subscripts the study subscripts the study study subscripts the study subscripts the study subscripts the study subscripts the study study subscripts the study subscripts the study subscripts the study subscripts the study subscripts the study study subscripts the study subscripts the study study subscripts the study study subscripts the study study study subscripts the study study stud | Remarks<br>tudy titles of at least an optional block. The various options sh                                              | tow titles that are mutually alternative:                                                                      | Actions                                                              | Declared title     Mandatory title     Not mandatory     Modify title     Modify title     View title det.     Sy Cancel title                          |
| ack<br>Wianga<br>Blocked<br>status<br>Alterna<br>Doption 1<br>Blocked<br>status                                                                                                    | Continue<br>tory Study TILIES<br>Title<br>TITLE OF SUPERIOR SCHOOL<br>tive study titles<br>tinue you must complete the entry of all the s                                                                                                    | Remarks tudy titles of at least an optional block. The various options sh                                                 | Now titles that are mutually alternative:                                                                      | Actions                                                              | <ul> <li>Declared title</li> <li>Mandatory title</li> <li>Not mandatory</li> <li>Modify title</li> <li>View title deta</li> <li>Cancel title</li> </ul> |
| ack<br>Manga<br>Blocked<br>status<br>Alterna<br>Doption 1<br>Blocked<br>status                                                                                                    | Continue tory Study TITLES TITLE TITLE OF SUPERIOR SCHOOL tive study titles tinue you must complete the entry of all the s TITLE DEGREE                                                                                                    | Remarks tudy titles of at least an optional block. The various options sh Remarks                                         | Now titles that are mutually alternative:                                                                      | Actions                                                              | e Declared title<br>e Mandatory title<br>e Not mandatory<br>Modify title<br>View title det.                                                             |
| Alterna<br>Diption 1<br>Blocked<br>Status<br>Coption 1<br>Blocked<br>Status<br>Sption 2                                                                                                    | Continue tory Study TICLES Title TITLE OF SUPERIOR SCHOOL tive study titles tinue you must complete the entry of all the s tinue you must complete the entry of all the s tinue you must complete the entry of all th | Remarks tudy titles of at least an optional block. The various options sh Remarks                                         | Now titles that are mutually alternative:                                                                      | Actions                                                              | <ul> <li>Declared title</li> <li>Mandatory title</li> <li>Not mandatory</li> <li>Modify title</li> <li>View title det</li> <li>Cancel title</li> </ul>  |
| Alterna<br>Blocked<br>status<br>Alterna<br>Diption 1<br>Blocked<br>status<br>Status<br>Blocked<br>status                                                                                                    | Continue tory Study TitleS Title Title OF SUPERIOR SCHOOL tive study titleS title of all the s title DEGREE Title Title Title                                                                                                    | Remarks         tudy titles of at least an optional block. The various options sh         Remarks         Remarks         | title status<br>o<br>tow titles that are mutually alternative:<br>Title status<br>Title status<br>Title status | Actions Actions Enter Actions                                        | Declared title     Mandatory title     Not mandatory     Modify title     View title det     Or cancel title                                            |
| Alterna<br>Blocked<br>Status<br>Alterna<br>Blocked<br>Status<br>Sption 2<br>Blocked<br>Status                                                                                                    | Continue tory Study TitleS Title Title Title of SUPERIOR SCHOOL tive study titleS titinue you must complete the entry of all the s Title DEGREE Title Bachelor Degree                                                                                                    | Remarks       tudy titles of at least an optional block. The various options sh       Remarks       Remarks               | Now titles that are mutually alternative:                                                                      | Actions<br>Actions<br>Enter<br>Actions<br>Enter                      | Declared title     Mandatory title     Not mandatory     Modify title     View title det     So Cancel title                                            |
| Alterna<br>Blocked<br>status<br>Alterna<br>To cor<br>Blocked<br>status<br>Diption 2<br>Blocked<br>status<br>Supption 2<br>Blocked<br>status<br>Diption 3                                                                                                    | Continue tory Study TITLES Title TITLE OF SUPERIOR SCHOOL tive study titles tinue you must complete the entry of all the s Title DEGREE TItle Bachelor Degree tive                                                                                                    | Remarks         tudy titles of at least an optional block. The various options sh         Remarks         Remarks         | Now titles that are mutually alternative:                                                                      | Actions<br>Actions<br>Enter<br>Actions<br>Enter                      | Declared title     Mandatory title     Not mandatory     Modify title     View title det     O     Cancel title                                         |
| Alterna<br>Alterna<br>Alterna<br>Constants<br>Alterna<br>Constants<br>Alterna<br>Constants<br>Constants | Continue tory Study TITLES Title TITLE OF SUPERIOR SCHOOL tive study titles tinue you must complete the entry of all the s tinue you must complete the entry of all the s Title DEGREE Title Title Title Title Title Title                                                                                                    | Remarks       tudy titles of at least an optional block. The various options sh       Remarks       Remarks       Remarks | tow titles that are mutually alternative:                                                                      | Actions  Actions  Enter  Actions  Actions  Actions  Actions  Actions | e Declared title<br>e Mandatory title<br>Not mandatory<br>i Modify title<br>View title det                                                              |

| SO                                                                                                    |                                                                                                    |          |                  |         | MET                                         |
|----------------------------------------------------------------------------------------------------|----------------------------------------------------------------------------------------------------|----------|------------------|---------|---------------------------------------------|
| WI- HAL                                                                                                    |                                                                                                    |          |                  | ESSE3 S | ervizi on line                              |
| < 1 J 1                                                                                                    | K 1 >>                                                                                                    |          |                  |         |                                             |
|                                                                                                    |                                                                                                    | •        |                  |         | 📕 Legend:                                   |
| lestionnaires list                                                                                                    |                                                                                                    |          |                  |         | * Mandatory Field                           |
| s page summarize the questi                                                                                                    | ionnaires to be filled                                                                                     |          | $\mathbf{\cdot}$ |         | Checklist                                   |
|                                                                                                    | Questionnaire                                                                                              | Status   | Action           | s       | Questionario completo                       |
|                                                                                                    | DSA questionnaire *                                                                                        | <br>     |                  |         | Questionario incompleto                     |
| ask                                                                                                    |                                                                                                    |          |                  |         |                                             |
| I.C.K                                                                                                    |                                                                                                    | $\smile$ |                  |         |                                             |
| STUDION STUDION                                                                                                    |                                                                                                    |          |                  |         |                                             |
| TIND - BUTBE                                                                                                    |                                                                                                    |          |                  | ESSE3   | Servizi on line                             |
| e 🛛 🗤 🛛 🗍 🕹                                                                                                    | K 1 >>                                                                                                    |          |                  |         |                                             |
| uestionnaires list                                                                                                    |                                                                                                    |          |                  |         | 🐺 Legend:                                   |
| nis page summarize the que                                                                                                    | stionnaires to be filled                                                                                   |          |                  |         | ★ Mandatory Field                           |
| ,-g                                                                                                    | Questions                                                                                                  | Charles- |                  | 205     | E Checklist                                 |
|                                                                                                    | Questionnaire                                                                                              | status   | Actio            | 215     | Questionario completo                       |
|                                                                                                    | DSA questionnaire -                                                                                        |          | FI               |         | Questionario incompleto                     |
| a related to the first registra<br>Academic Year:*                                                                                                    | 2023/2024                                                                                                  |          |                  | *       |                                             |
| Date of the first                                                                                                    |                                                                                                    |          |                  | <b></b> |                                             |
| University system                                                                                                    | dd/mm/yyyy                                                                                                 |          |                  |         |                                             |
| Institution of the first<br>registration to the<br>University system                                                                                                    | digita per ricercare                                                                                       |          |                  | *       |                                             |
| ther data                                                                                                    | Varese                                                                                                    |          |                  | ~       |                                             |
| Categoria<br>Amministrativa:*                                                                                                    | Studente standard                                                                                          |          |                  | *       |                                             |
| Didactical typology:*                                                                                                    | Conventional                                                                                               |          |                  | ~       |                                             |
| Disals of person:*                                                                                                    | O Yes 🔹 No                                                                                                 |          |                  |         |                                             |
| Stato Occupazionale:                                                                                                    | Non occupato-Iscrito full time                                                                             |          |                  | *       |                                             |
| t di valutazione<br>Ammissione al corso di Lau                                                                                                    | urea Magistrale in Informatica                                                                             |          |                  |         |                                             |
| k Continue                                                                                                    |                                                                                                    |          |                  |         |                                             |
| STUDIOR                                                                                                    |                                                                                                    |          |                  |         |                                             |
| ୭୧                                                                                                    |                                                                                                    |          |                  | ESS     | E3 Servizi on line                          |
| WU- 3MPS                                                                                                    |                                                                                                    |          |                  |         |                                             |
|                                                                                                    | A 1                                                                                                    |          |                  |         |                                             |
| a ≪ 2 L 1 M                                                                                                    | 1 1                                                                                                    |          |                  |         | 푸 Legend:                                   |
| Come self-certification<br>this page there is a summary of P                                                                                                    | 1     1     Self-certification summary the data of the self-certification entered                          |          |                  |         | ∓ Legend:     ★ Mandatory Field             |
| icome self-certification attenzione:                                                                                                    | a Self-certification summary                                                                               |          |                  |         |                                             |
| Image: Second second second | a 1<br>b: Self-certification summary<br>the data of the self-certification entered.<br>Autocertificazione. |          |                  |         | ↓ Legend:<br>★ Mandatory Field<br>Checklist |

| « – 2 L 1 M 1                                                                                                    |                                                                                                    |                                                                                              |                                                                                              |                                                                          |
|----------------------------------------------------------------------------------------------------|----------------------------------------------------------------------------------------------------|----------------------------------------------------------------------------------------------|----------------------------------------------------------------------------------------------|--------------------------------------------------------------------------|
| rome solf-cartification Solf-cartification summary                                                                                                    |                                                                                                    |                                                                                              |                                                                                              | ∓ Legend:                                                                |
| this page there is a summary of the data of the self-certification entered.                                                                                                    |                                                                                                    |                                                                                              |                                                                                              | * Mandatory Field                                                        |
| Attenzione:                                                                                                    |                                                                                                    |                                                                                              |                                                                                              | Checklist                                                                |
| Non risulta presentata alcuna Autocertificazione.                                                                                                    |                                                                                                    |                                                                                              |                                                                                              |                                                                          |
| lepilogo tasse                                                                                                    |                                                                                                    |                                                                                              |                                                                                              |                                                                          |
| Descrizione<br>IPOSTA DI BOLLO                                                                                                    | Importo<br>16.00                                                                                                    | Rata<br>1a rata                                                                              | Scadenza<br>18/03/2024                                                                       |                                                                          |
| ONTRIB. REGIONE LOMBARDIA                                                                                                    | 140,00                                                                                                    | 1a rata                                                                                      | 18/03/2024                                                                                   |                                                                          |
| ale                                                                                                    | 156,00                                                                                                    |                                                                                              |                                                                                              |                                                                          |
| E2 Fands                                                                                                    |                                                                                                    |                                                                                              |                                                                                              |                                                                          |
|                                                                                                    |                                                                                                    |                                                                                              | ESSE3 Servizi o                                                                              | n line                                                                   |
|                                                                                                    |                                                                                                    |                                                                                              |                                                                                              |                                                                          |
| If-certification 2023/2024<br>sessment of the student's economic situation is made with reference to the rules of the Economic Situation indicator r<br>flig to this dense. The economic situation of those who apply <b>for support services linked to their income or social an</b><br>dices are calculated for this purpose. The ISE licenomic situation indicator and the ISEE liceuvalent economic situation                                                                                                    | referred to in Leg, decree 109/1998 and associated implement<br>d support services not intended for everyone or in any case in<br>midicatori.                                                                                                    | tation and amendment provi<br>inked in extent or cost to gi                                  | sions.<br>en economic situations is determined wi                                            | ith reference to their family.                                           |
| If-certification 2023/2024<br>If-sessmere of the student's economic situation is made with reference to the rules of the Economic Situation indicator is<br>fage to this decrem, the economic situation of those who apply for support services linked to their inceme or social and<br>dices are calculated for this purpose. The ISE licenomic situation indicator and the ISE lequivalent economic situation<br>the determined by total income, while ISE life is calculated on the basis of the ratio between the ISE and the paramet<br>life statement complete with the data relating to assets and the single substitute declaration is issued by the competen-<br>ta were inserted regarding self-certification of the user's income.<br>If the Self coefficiation data<br>at processo d inmutricolazione                                                                                                    | referred to in Leg. decree 109/1998 and associated implement<br>5 support services not Intended for everyone or in any case i<br>nindcator).<br>Ter corresponding to the specific family composition based on<br>ret care, also taking casend of the assets owned.<br>It CAF or betweelert fund.                    | tation and amendment prov<br>Inked in extent or cost to gi                                   | sions.<br>een economic situations is determined w<br>d to in Decree 109/98.                  | th reference to their family.                                            |
| f-certification 2023/2024 sessment of the student's economic situation is made with reference to the rules of the Economic Situation indicator in figo to this decrem, e economic Situation indicator in figo to this decrem, e economic situation indicator in the basis of the ratio to these with a garantee of the student scenario situation indicator in the student assets indicator is calculated in the single subsitute declaration is issued by the competer as were inserted regarding self-certification of the user's income.  It was the for the single self-certification of the user's income.  It was been certification data  It al processio di immutricolazione                                                                                                    | referred to in Leg. decree 109/1998 and associated implemen<br>6 support services not Intended for everyone or In any case I<br>in indicato).<br>Iter corresponding to the specific family composition based on<br>ret. also taking case of the assets owned.<br>It CAF or betweelert fund.                         | tation and amendment prov<br>Inked in extent or cost to gi                                   | sions.<br>een economic situations is determined w<br>et to in Decree 109/98.                 | th reference to their family.                                            |
| f-certification 2023/2024 sessment of the student's economic situation is made with reference to the rules of the Economic Situation Indicator in the tota apply for upport services linked to their income or social and does are calculated for this purpose. The SE leconomic situation indicator in the basis of the ratio between the SE calculated of the sympose. The SE leconomic situation indicator in the basis of the ratio between the SE calculated of the sympose. The SE leconomic situation indicator in the solice with solice with the graneting to the basis of the ratio between the SE calculated of the sympose. The SE leconomic situation indicator in the solice with solice with solic  | referred to in Leg decree 109/1998 and associated implement<br>d support services not intended for everyone or in any case<br>in indicator).<br>Iter corresponding to the specific family composition based on<br>rec. also taking care. In the specific family composition based on<br>it CAF or beneroident fund. | tation and amendment prov<br>Inited in extent or cost to gi<br>the equivalence scale referm  | sions.<br>een economic situations is determined w<br>d to in Decree 109/98.<br>ESSE          | th reference to their family.                                            |
| Second Second S  | referrand to in Leg, dicree 109/1998 and associated implement<br>d support services and intended for everyone or in any case in<br>mediatury.<br>In conresponding to the specific family composition based on<br>recording account of the assets owned.<br>It CAF or benevatient fund.                              | tation and amendment prov<br>inited in extent or cost to gi<br>the equivalence scale referm  | sions.<br>een economic situations is determined w<br>d to in Decree 109/98.<br>ESSE          | th reference to their family.<br>3 Servizi on line                       |
| f-certification 2023/2024     sessment of the student's economic situation is made with reference to the rules of the Economic Situation indicator in the tota apply for upport services linked to their income or social and does are calculated for this purpose. The SE (economic situation indicator in the basis of the ratio between the SE and the purpose is dualitated in accordance with the proceedings is dualitated economic situation indicator in the basis of the ratio between the SE and the purpose is dualitated in accordance with the proceedings is dualitated economic situation indicator in the basis of the ratio between the SE and the purpose are inserted regarding self-certification of the user's income.     rule certification calculated in accordance with the proceedings is dualitated economic situation in the store of the ratio apply the competer a were inserted regarding self-certification of the user's income.     rule certification calculated in accordance with the proceedings is dualitated economic situation in the store of the ratio apply the competer a were inserted regarding self-certification of the user's income.     rule certification calculated in accordance with the proceedings to store and where the SE and encompeter and the accord in the user's income.     rule certification calculated in accordance with the proceedings to store and where the store of the ratio apply the competer a were inserted regarding self-certification of the user's income.     rule certification calculated in accordance with the store attraction of the user's income.     rule certification calculated in accordance with the store attraction of the store attraction of the store attraction of the user's income.     rule certification attraction attraction attraction attraction attraction attraction attraction attraction attraction attraction attraction attraction attraction attraction attraction attraction attraction attraction attraction attraction attraction attraction attraction attraction attraction attraction attr      | referrand to in Leg, decree 109/1998 and associated implement<br>d support services and infanded for everyone or in any case in<br>nedicator.<br>In enderson, the composition based on<br>rese, also taking account of the assets owned.<br>It CAF or benevalent fund.                                              | tation and amendment prov<br>inked in extent or cost to gi<br>the equivalence scale referm   | sions.<br>een economic situations is determined w<br>d to in Decree 109/98.<br>ESSE          | th reference to their family.<br>3 Servizi on line                       |
| f-certification 2023/2024  sessment of the student's economic situation is made with frierence to the rules of the Economic Situation Indicator in fing to this decrem, te economic situation of those who apply for support services linked to their income or social and decase are calculated for this purpose. The SE leconomic situation indicator in the basis of the activation to the sparse of the basis of the activation to the sparse of the structure situation indicator in the basis of the activation is insteaded to their income or social and the SEE lequilatent economic situation of the basis of the activation to the basis of the activation is insteaded to their income or social and the SEE lequilatent economic situation of the user's income.  For Board activation of the user's income.  For Board contract, and the user's income.  For Board contract, and the user's income.  For Board contract  | referred to in Leg, decree 109/1998 and associated implement<br>d support services soci intended for everyone or in any case in<br>n edicatol.<br>ter corresponding to the societ? (family composition based on<br>rate, also taking account of the assets owned.<br>It CAF or benevalent fund.                     | tation and amendment prov<br>inited in extent or cost to gi<br>the equivalence scale referm  | sions.<br>een economic situations is determined w<br>d to in Decree 109/98.<br>ESSE          | th reference to their family.<br>3 Servizi on line                       |
| In the series of the student's economic situation is made with reference to the rules of the Economic Situation indicator in digo to this decrem, the economic situation of those who apply for support services linked to their inceme or social and digo are calculated for this purpose. The EEE leconomic situation indicator in at the ISE is calculated on the basis of the train between the ISE and the parameter is that and the ISE is calculated on the basis of the train between the ISE and the parameter is the student's economic situation indicator in at the ISE is calculated on the basis of the train between the ISE and the parameter is the advect mentioned dec is tattement complete with the algo relation to the single substitute declaration is issued by the complete tate aver inserted regarding self-certification of the user's income.  In the Self-certification and the ISE is calculated in accordance with the procedures referred to in the above-mentioned dec is tattement complete with the algo results in the single substitute declaration is issued by the complete a were inserted regarding self-certification of the user's income.  In the Self-certification and the ISE is calculated in accordance with the procedures referred to accordance with the procedures referred to accordance with the self is calculated in accordance with the procedures referred to accordance with the procedures referred to accordance with the self is calculated in accordance with the procedures referred to accordance with the procedures referred to accordance with the complete accordance with the self is calculated in accordance with the procedures referred to accordance with the procedures referred to accordance with the procedures referred to accordance with the procedures referred to accordance with the procedures referred to accordance with the procedures referred to accordance with the procedures referred to accordance with the procedures referred to accordance with the procedures referred to accordance with the procedures referred to ac  | referred to in Leg. decree 109/1998 and associated implement<br>d support services soci intended for everyone or in any case in<br>n indicatol.<br>the corresponding to the specific family composition based on<br>cree. also taking account of the assets owned.<br>It CAF or benevolent fund.                    | tation and amendment provi<br>Inited In extent or cost to gi<br>the equivalence scale referm | sions.<br><b>een economic situations</b> is determined wi<br>dt to in Decree 109/98.<br>ESSE | th reference to their family.                                            |
| In the control of the student's encomic situation is made with preference to the rules of the Economic Situation inductor of the subport surgery survives linked to the linkene or social and does are calculated for this purpose. The EEE is contained on the basis of the rules of the Student's contained with the ESE is calculated on the basis of the rules of the Student's contained with the ESE is calculated on the basis of the rules of the Student's contained with the student's destination indicator in the Student's contained with the Student's calculated on the student's destination indicator is and the Student's calculated in accordance with the procedores referred to in the above-mentioned destinate in the student's destination indicator in the student's destination indicator is a student's destination indicator is a student's destination indicator is a student's destination indicator is a student's destination indicator is a student's destination indicator is a student's destination indicator is a student's destination indicator is a student's destination indicator is a student's destination indicator is a student's destination indicator is a student's destination indicator is a student's destination is a student's destination is a student's destination is a student's destination is a student's destination is a student's destination is a student's destination is a student's calculated in a contained with the stude student's destination is a student's destination is a student's destinatis a student's destination is a student's desti  | Inferred to in Leg. decree 109/1998 and associated implement<br>d support services soci intended for everyone or in any case in<br>n indicatol.<br>In indicatol.<br>In erroresponding to the specific family composition based on<br>cree, also taking account of the assets owned.<br>It CAF or benevolent fund.   | tation and amendment provi<br>Inited In extent or cost to gi<br>the equivalence scale referm | sions.<br>een economic situations is determined w<br>et to in Decree 109/98.<br>ESSE         | th reference to their family.                                            |
| Second and the students according in the students in the student in the researce the rules of the Economic Situation inductor or fing to this determine the economic Situation inductor or fing to this determine the economic situation inductor or the basis of the students economic situation inductor or the basis of the students economic situation inductor or the basis of the students economic situation inductor or the basis of the students economic situation inductor or the basis of the students economic situation inductor or the basis of the students economic situation inductor or the basis of the students economic situation inductor or the basis of the students economic situation inductor or the basis of the students economic situation inductor or the basis of the students economic situation inductor or the basis of the students economic situation inductor or the basis of the students economic situation inductor is basis of the students economic situation inductor or the basis of the students economic situation inductor or the basis of the students economic situation inductor economic situation inductor is basis of the students economic situation inductor or the basis of the students economic situation inductor or the students economic situation inductor economic according to explore the students economic situation inductor economic situation inductor economic situation inductor economic situation economic situation is according to explore the students economic situation is according to explore the students economic situation is according to explore the students economic situation is according to explore the students economic situation inductor economic situation economic situation is according to explore the students economic situation is according to explore the students economic situation is according to explore the students economic situation is according to explore the students economic situation is according to explore the students economic situation is according to explore the students economic situatio  | Infernet to in Leg. decree 109/1998 and associated implement<br>d support services soci intanded for everyone or in any case in<br>n indicatol.<br>The corresponding to the specific family composition based on<br>cree, also taking account of the assets owned.<br>It CAF or benevolent fund.                    | tation and amendment provi<br>Inited In extent or cost to gi<br>the equivalence scale referm | sions.<br>een economic situations is determined w<br>et to in Decree 109/98.<br>EESSE        | th reference to their family.                                            |
| In the contract of the student's enormic situation is made with reference to the rules of the Conomic Situation inductor in figure the apply for support survices linked to their income or social and does are calculated for this purpose. The SEE is contracts with the procedures referred to in the above-mentioned dee to activation of these who has been are the SEE is activated on the basis of the rules of the SEE is activated on the basis of the rules of the SEE is and the argument of the substitute declaration is issued by the compose the SEE is activated on the basis of the rules of the SEE is a characteristic multiple with the data relating to a statistic and the single substitute declaration is issued by the compose the activate is the statistic variable with the data relating to a statistic and the single substitute declaration is issued by the compose the activate with the procedures referred to activate with the procedures referred to activate on the activate of the substitute declaration is issued by the compose the activate is activated on the activate on the substitute declaration is issued by the compose the activate issues and the single substitute declaration is issued by the compose the activate issues activates at a structure activates at the single substitute declaration is issued by the compose the activate issues at a structure activates at the single substitute declaration is issued by the compose the activate is activated issues at the single substitute declaration is issued by the compose the activates at the activates at the activates at the activates at the single substitute declaration is issued by the compose the activate at the activates at the activates | Inferred to in Leg. decree 109/1998 and associated implement<br>d support services soci intended for everyone or in any case in<br>n indicatol.<br>In indicatol.<br>In erroresponding to the specific family composition based on<br>cree. also taking account of the assets owned.<br>It CAF or benevolent fund.   | tation and amendment provi<br>Inited In extent or cost to gi<br>the equivalence scale referm | sions.<br>een economic situations is determined w<br>et to in Decree 109/98.<br>EESSE        | th reference to their family.                                            |
| In the self certification of the subdent's encommic situation is made with reference to the rules of the Sconardi. Situation inductor in digo to this decise, the economic situation in of these who apply for support services linked to the linkeme or social and decise are calculated for this purpose. The KEI is conclusion with the spice substitute deciration is issued by the composet the KEI is conclusion on these who apply for support services linked to the his commic situation induces or a calculated for this purpose. The KEI is conclusion on the subter who is apply for support services linked to the his commic situation of the subter who the site is substitute deciration is issued by the composet the teconomic situation induces or social and the site is substitute deciration is issued by the composet to the varies of the substitute deciration is issued by the composet to the varies of the substitute deciration is issued by the composet to the varies of the substitute deciration is issued by the composet to the substitute deciration is issued by the composet to the varies issued to the social of the substitute deciration is issued by the composet to the substitute deciration is issued by the composet to the varies is inclusion. The Section of the substitute decision of the substitute decision of  | Infernet to in Leg. decree 109/1998 and associated implement<br>d support services soci intanded for everyone or in any case in<br>n indicatol.<br>The corresponding to the specific family composition based on<br>cree, also taking account of the assets owned.<br>It CAF or benevolent fund.                    | tation and amendment provi<br>Inited In extent or cost to gi<br>the equivalence scale referm | sions.<br>een economic situations is determined w<br>et to in Decree 109/98.<br>EESSE        | th reference to their family.                                            |
| In the server of the student's enormic situation is made with reference to the rules of the Economic Situation inductor in digo to this decise, the economic situation in of those who apply for support services linked to the links of the ESI and the parameter is than the SEE lequivalent assess indicator in a the SEE lequivalent on the situation indicator in a the SEE lequivalent assess indicator is a student in the SEE lequivalent assess indicator in the SEE lequivalent on the situation indicator in a the SEE lequivalent assess indicator is a student in the SEE lequivalent assess indicator is a student in the situation indicator in a the SEE lequivalent assess indicator is a student in the situation indicator in a student is a student in the situation indicator in a student in the situation indicator in a student is a student in the situation indicator in a student is a student in the situation indicator in a student is a student in the situation indicator in a student in the situation indicator in a student in the situation indicator in a student in the situation indicator in a student in the situation indicator in a student in the situation indicator in a student in the situation indicator in a student in the situation indicator in a student in the situation indicator in a student indicator in a student in the situation indicator in a | referred to in Leg. decree 109/1998 and associated implement<br>d support services not intanded for everyons or in any case in<br>n indicato.<br>It corresponding to the spacefic family composition based on<br>cree, also taking account of the assets owned.<br>It CAF or benevolent fund.                       | tation and amendment prov<br>Inked in extent or cost to gi<br>the equivalence scale refern   | sions.<br>een economic situations is determined wi<br>et to in Decree 109/98.<br>EESSE       | th reference to their family.<br>3 Servizi on line<br>E3 Servizi on line |
| And the set of the students account is dual due in any by fer uppert services linked to their income or social any due as a calculated for this purpose. The SE ferconards studiation inductor or the basis of the active between the SE and the purpose of the students due to the basis of the active between the SE and the purpose. The SE ferconards studiation inductor or the basis of the active between the SE and the purpose. The SE ferconards studiation inductor or the basis of the active between the SE and the purpose. The SE ferconards studiation inductor of the above-mentional due to the above-mentional due to the above-mentional due to the above-mentional due to the above-mentional due to the above-mentional due to the above-mentional due to the above-mentional due to the above-mentional due to the above-mentional due to the above-mentional due to the above-mentional due to the above-mentional due to the above-mentional due to the SE ferendent due to the above-mentional due to the above-mentional due to the above-mentional due to the above-mentional due to the above-mentional due to the SE ferendent due to the above-mentional due to the above-mentional due to the  | referred to in Leg. decree 109/1998 and associated implement<br>d support services not intanded for everyone or in any case in<br>n indicato.<br>In indicato.<br>In erroresponding to the specific family composition based on<br>cree, also taking account of the assets owned.<br>It CAF or benevolent fund.      | tation and amendment prov<br>linked in extent or cost to gi<br>the equivalence scale referm  | sions. een economic situations is determined w et to in Decree 109/98. EESSE                 | th reference to their family.<br>3 Servizi on line<br>E3 Servizi on line |
| According the students according is allowed in the weak of the encode of the student is due to the income or social and dues are calculated for this purpose. The SE featuremic situation indicator in the basis of the attribute indexine or is social and the start of the attribute indexine or is social and the start of the attribute indexine of the start of the attribute indexine of the start of the attribute indexine of the start of the attribute indexine of the start of the attribute indexine of the start of the attribute indexine of the start of the attribute indexine of the start of the attribute indexine of the start of the start of the attribute indexine of the start of the attribute indexine of the start of the attribute indexine of the start of the attribute indexine of the start of the attribute indexine of the start of the attribute indexine of the start of the attribute indexine of the start of the attribute indexine of the start of the attribute indexine of the start of the start of the attribute index of the star  | referred to in Leg. decree 109/1998 and associated implement<br>d support services not intanded for everyone or in any case in<br>n indicato.<br>In indicato.<br>In erroresponding to the specific family composition based on<br>cree, also taking account of the assets owned.<br>It CAF or benevolent fund.      | tation and amendment prov<br>linked in extent or cost to gi<br>the equivalence scale referm  | sions. een economic situations is determined w et to in Decree 109/98. EESSE                 | th reference to their family.<br>3 Servizi on line<br>E3 Servizi on line |
|                                                                                                    | referred to in Leg, decree 109/1998 and associated implement<br>d support services not intended for everyone or in any case in<br>n indicatol.<br>In indicatol.<br>In erroresconding to the specific family composition based on<br>cree, also taking account of the assets owned.<br>It CAF or benevolent fund.    | tation and amendment prov<br>linked in extent or cost to gi<br>the equivalence scale referm  | sions.<br>een economic situations is determined w<br>et to in Decree 109/98.<br>EESSE        | th reference to their family.<br>3 Servizi on line<br>E3 Servizi on line |

MENU

Dichiaro di aver prodotto Redditi all'estero SI

Redditi esteri

Presenta Autocertificazione Annulla

Riepilogo dei dati Dichiarante: MASTER TEST

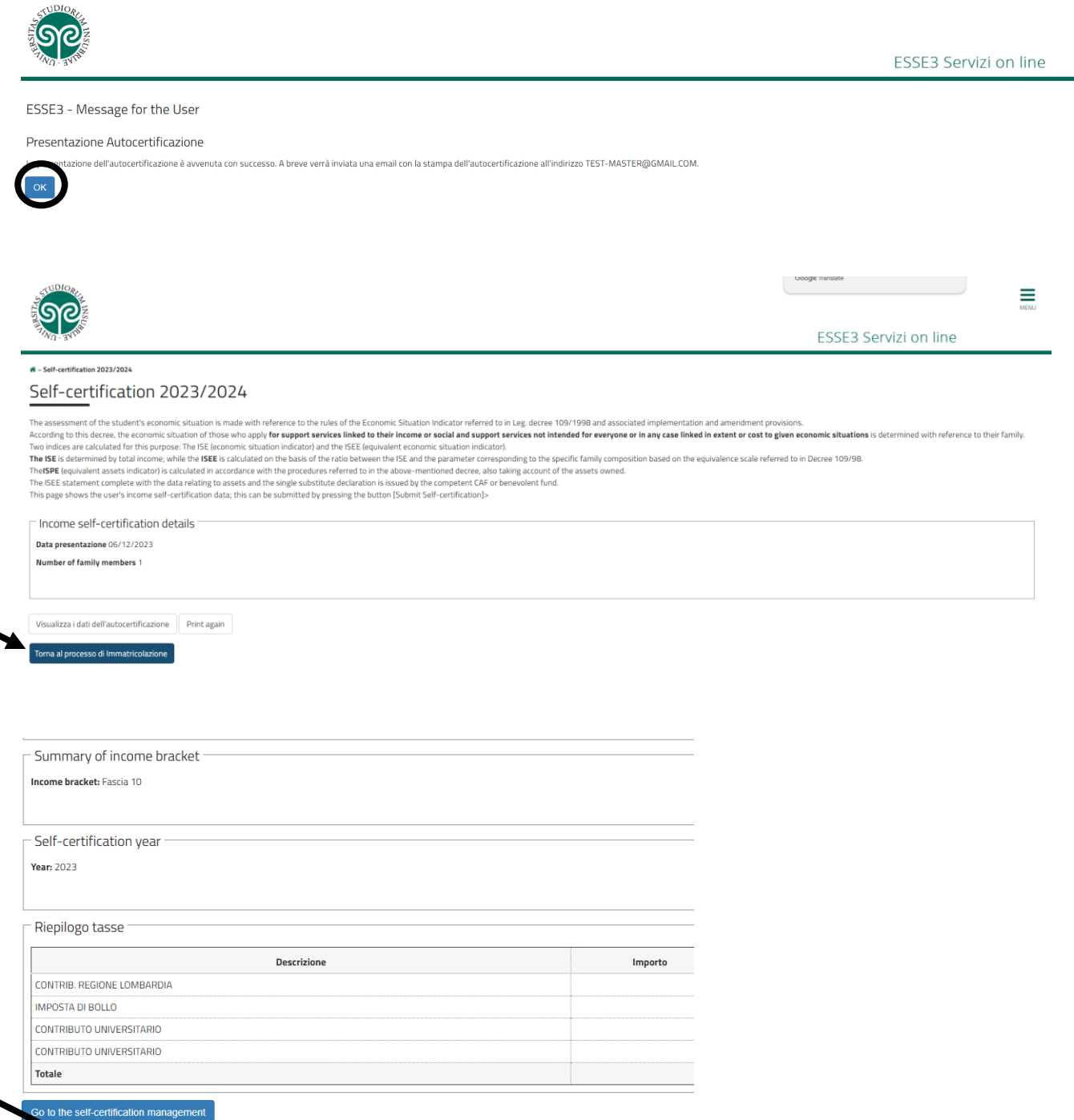

MENU

Back Forward

## Final summary and Fee calculation

| D BYNE                                                                                                    |                                                                                                    |                                                                                                    |                                                                                                    |                                                  |                                 | ESSE3 Ser                        | vizi on line                                                                     |                 |
|----------------------------------------------------------------------------------------------------|----------------------------------------------------------------------------------------------------|----------------------------------------------------------------------------------------------------|----------------------------------------------------------------------------------------------------|--------------------------------------------------|---------------------------------|----------------------------------|----------------------------------------------------------------------------------|-----------------|
| tration                                                                                                    |                                                                                                    |                                                                                                    |                                                                                                    |                                                  |                                 |                                  |                                                                                  |                 |
| ge displays the d<br>sent. Students w                                                                                                    | e data entered during the registration process. If all data are corree<br>with a foreign study title only are requested to print the application                                                                                                    | ct, you can print the MAV slip (pre-printed payment slip) by click<br>on form and take it to the Student Services Office together with | king on the button below. Registration is not complete un<br>the graduation certificate within the due date. | til payment is received. If the data you have    | entered are correct, the Studen | t Services Office will email you | I the confirmation of registrati                                                 | ion within 7 da |
| gistration d                                                                                                    | data                                                                                                    |                                                                                                    |                                                                                                    |                                                  |                                 |                                  |                                                                                  |                 |
| ademic Year                                                                                                    |                                                                                                    |                                                                                                    | 2023                                                                                                    |                                                  |                                 |                                  |                                                                                  |                 |
| ulty                                                                                                    |                                                                                                    |                                                                                                    | Department of Theoretical                                                                                    | and applied sciences                             |                                 |                                  |                                                                                  |                 |
| iy title typolog                                                                                                    | ogy                                                                                                    |                                                                                                    | Master Degree                                                                                                |                                                  |                                 |                                  |                                                                                  |                 |
| dy program typ                                                                                                    | ypology                                                                                                    |                                                                                                    | graduate degree                                                                                              |                                                  |                                 |                                  |                                                                                  |                 |
| lication typolo                                                                                                    | logy                                                                                                    |                                                                                                    | STANDARD REGISTRATION                                                                                        |                                                  |                                 |                                  |                                                                                  |                 |
| dy program                                                                                                    |                                                                                                    |                                                                                                    | COMPUTER SCIENCE                                                                                             |                                                  |                                 |                                  |                                                                                  |                 |
| dy Program Typ                                                                                                    | ypology                                                                                                    |                                                                                                    | COMPUTER SCIENCE                                                                                             |                                                  |                                 |                                  |                                                                                  |                 |
| MAV form                                                                                                    |                                                                                                    |                                                                                                    |                                                                                                    |                                                  |                                 |                                  |                                                                                  |                 |
| Call of the second second seco                                                                                                    |                                                                                                    |                                                                                                    |                                                                                                    |                                                  |                                 |                                  |                                                                                  |                 |
| THE                                                                                                    |                                                                                                    |                                                                                                    |                                                                                                    |                                                  |                                 | ESSE3                            | Servizi on line                                                                  |                 |
| t of tuiti                                                                                                    | ion fees                                                                                                    |                                                                                                    |                                                                                                    |                                                  |                                 | ESSE3                            | Servizi on line                                                                  |                 |
| s<br>t of tuitions<br>the displays the l                                                                                                    | ion fees                                                                                                    | r to print the MAY slip necessary for payment. Payments are o                                                                          | displayed within 5 calendar days from payment of the M                                                       | AV slip.                                         |                                 | ESSE3                            | Servizi on line                                                                  |                 |
| ed charges                                                                                                    | ion fees                                                                                                    | er to print the MAV slip necessary for payment. Payments are o                                                                         | sisplayed within 5 calendar days from payment of the M                                                       | AV sip.                                          |                                 | ESSE3                            | Servizi on line                                                                  |                 |
| of tuiti<br>e displays the l<br>ed charges                                                                                                    | ion fees<br>e list of fultion fees and their amount. Click on the invoice numbe<br>Description                                                                                                    | r to print the MAV slip necessary for payment. Payments are d                                                                          | displayed within 5 calendar days from payment of the M                                                       | AY sip.<br>Expiry date                           | Amount                          | ESSE3                            | Servizi on line<br>Cerca<br>PagoPA Payment                                       |                 |
| of tuiti<br>e displays the I<br>d charges                                                                                                    | ion fees Ist of tuition fees and their amount. Click on the involve numbe Ist of tuition fees and their amount. Click on the involve number Operational State of the state of the state of                                                                              | er to print the MAV slip necessary for payment. Payments are d                                                                         | displayed within 5 calendar days from payment of the M                                                       | AV sip.                                          | <b>Amount</b><br>156,00         | ESSE3                            | Cerca<br>Cerca<br>PagePA Payment                                                 |                 |
| of tuiti<br>e displays the 1<br>ed charges<br>e<br>1688                                                                                                    | ion fees<br>e list of tuition fees and their amount. Click on the invoice numbe<br>bescription<br>Matriculation number - graduate degree - COMPUTER S<br>- TASSA DI ISCRIZIONE Year 2022/2024                                                                                                    | r to print the MAV slip necessary for payment. Payments are o<br>COENCE - Rate: 1a rata                                                | dspløyed within 5 calendar døys from pøyment of the M                                                        | AV sip.<br>Expiry date<br>18/03/2024             | Amount<br>156,00                | ESSE3                            | Cerca<br>Cerca<br>PagoPA Payment<br>THE BURGED                                   |                 |
| of tuiti<br>ge displays the l<br>ed charges<br>e<br>add                                                                                                    | ion fees<br>Ist of fulition fees and their amount. Click on the invoice number<br>Ist of fulition fees and their amount. Click on the invoice number<br>Description<br>Matriculation number - graduate degree - COMPUTER 3<br>- TASSA DI ISCRIZIONE Year 2023/2024                                                                                                    | er to print the MAV slip necessary for payment. Payments are o<br>COENCE - Rete: 1a rate                                               | displayed within 5 calendar days from payment of the M                                                       | AY sip. Expiry date 18/03/2024                   | <b>Amount</b><br>156,00         | ESSE3                            | Cerca<br>Cerca<br>PagoPA Payment<br>T BNAGED                                     |                 |
| of tuiti<br>ge displays the 1<br>ed charges<br>e<br>8288<br>Inda:<br>paid<br>rding payment                                                                                                    | tion fees<br>e list of tuition fees and their amount. Click on the invoice numbe<br>Description<br>Marriculation number - graduate degree - COMPUTER S<br>- TASSA OI ISCRIZIONE Year 2023/2024<br>t                                                                                                    | r to print the MAV slip necessary for payment. Payments are o<br>COBVCE - Rate: 1a reta                                                | dspløyed within 5 calendar døys from pøyment of the M                                                        | AV silp.<br>Expiry date<br>18/03/2024            | Amount<br>156,00                | ESSE3                            | Cerca<br>Cerca<br>PagoPA Payment<br>THE BURGED                                   |                 |
| of tuiti<br>ge displays the i<br>ed charges<br>e<br>2328<br>nda:<br>paid<br>nding payment<br>id/paid confirm                                                                                                    | tion fees list of tuition fees and their amount. Click on the invoice number list of tuition fees and their amount. Click on the invoice number list of tuition fees and their amount. Click on tuition fees and their amount. Click on tuition fees and their amount. Click on tuition fees and tuition fees and tuition                                                                              | r to print the MAY slip necessary for payment. Payments are o<br>NEWCE - Rate: 1a rate                                                 | displayed within 5 calendar days from payment of the M                                                       | AV sip.           Expiry date         18/03/2024 | Amount<br>155,00                | ESSE3                            | Cerca<br>PegoPA Payment<br>ChraleD                                               |                 |
| of tuiti<br>ge displays the l<br>ed charges<br>e<br>888<br>hda:<br>paid<br>roling payment<br>d/paid confirme<br>mere with Page                                                                                                    | tion fees elst of tubion fees and their amount. Click on the invoice numbe elst of tubion fees and their amount. Click on the invoice number elst of tubion number - graduate degree - COMPUTER S Metriculation number - graduate degree - COMPUTER S tubion description number - State - State - Stat                                                                             | r to print the MAV sip necessary for payment. Payments are o<br>COENCE - Rate: 1a rate                                                 | dsplayed within 5 calendar days from payment of the M                                                        | AV slip.<br>Expiry date<br>18/03/2024            | Amount 156,00                   | ESSE3                            | Cerca<br>Cerca<br>PagoPA Payment<br>Cerca                                        |                 |
| of tuiti<br>ge displays the i<br>ed charges<br>e<br>888<br>tuda:<br>paid<br>diding payment<br>di/paid confirms<br>ment with Page<br>PagoPA notice                                                                                                    | Lion fees<br>e list of tuition fees and their amount. Click on the invoice number<br>e list of tuition fees and their amount. Click on the invoice number<br>Metercitation number - graduate degree - COMPUTER S<br>Metercitation number - graduate degree - COMPUTER S<br>Metercitation number - graduate degree - | r to print the MAV silp necessary for payment. Payments are o<br>OCENCE - Rate: 1a rata                                                | displayed within 5 calendar days from payment of the M                                                       | AV sip. Expiry date 18/03/2024                   | <b>Amount</b><br>156,00         | ESSE3                            | Cerca  PegoPA Payment  Physical Development                                      |                 |
| of tuiti<br>e de dapays the<br>e<br>e<br>e<br>e<br>e<br>e<br>e<br>e<br>e<br>e<br>e<br>e<br>e<br>e<br>e<br>e<br>e<br>e                                                                                                    | tion fees elst of tuition fees and their amount. Click on the invoice numbe elst of tuition fees and their amount. Click on the invoice number elst of tuition number - graduate degree - COMPUTER 3 Matriculation number - graduate degree - COMPUTER 3 Matriculation number - graduate degree - COMPUTER 3 Matriculation number - graduate degree - COMPUTER 3 Matriculation number - graduate degree - COMPUTER 3 matrix t med goPA enabled te was primed ced                                                                                                    | er to print the MAV slip necessary for payment. Payments are o<br>CIENCE - Rate: 1a rate                                               | dsplayed within 5 calendar days from payment of the M                                                        | AY sip.<br>Espiny date<br>18/03/2024             | <b>Amount</b><br>156,00         | ESSE3                            | Cerca<br>PagoPA Payment<br>Cerca<br>Cerca                                        |                 |
| of tuiti<br>e displays the<br>e<br>e<br>e<br>e<br>e<br>e<br>e<br>e<br>e<br>e<br>e<br>e<br>e<br>e<br>e<br>e<br>e<br>e                                                                                                    | ion fees e list of tuition fees and their amount. Click on the invoice number e list of tuition fees and their amount. Click on the invoice number e list of tuition number - graduate degree - COMPUTER 3 Matriculation number - graduate degree - COMPUTER 3 Matriculation number -                                                                              | r to print the MAV sip necessary for payment. Payments are of<br>CCENCE - Rate: 1a rate<br>Description                                 | displayed within 5 calendar days from payment of the M                                                       | AV sip.                                          | Amount 156.00                   | ESSE3                            | Cerca  PegoPA Payment  Cerca  Cerca  Amount                                      |                 |
| of tuiti<br>e de dapays the<br>e de dapays the<br>e de datarges<br>e de datarges<br>e datarges<br>e datarges<br>e datarg | ion fees elst of tuition fees and their amount. Click on the invoice numbe elst of tuition fees and their amount. Click on the invoice numbe elst of tuition number - graduate degree - COMPUTER 3 Matriculation number - graduate degree - COMPUTER 3 Matriculation number - graduate degree - COMPUTER 3 degree - TASSA OI ISCRITONE Year 2022/2024 tt tt tt tt tt tt tt tt tt tt tt tt tt                                                                                                    | r to print the MAV sip necessary for payment. Payments are of<br>COENCE - Rate: 1a rate<br>Description<br>TASS-0.10 ISCRIZIONE         | displayed within 5 calendar days from payment of the M                                                       | AY sip.                                          | Amount<br>156,00                | ESSE3                            | Corca PagoPA Payment Corca Corca Corca Corca Corca Corca Corca Corca Corca Corca |                 |